## 19. Google Workspace for Education (以下 GWS) における保護者アカウント登録について

本校では、大阪府教育庁から「業務時間外の電話対応」や「保護者の皆様への連絡方法」などに関 する取扱いが示されたことを受けて、「Google フォームによる欠席・遅刻連絡」、「保護者の皆様への 文書配布のデジタル化」などについて取り組んでおります。つきましては、本校で GWS を利用する にあたり、下記の個人情報の取扱い及び留意事項等をご確認の上、同意いただきますようお願い申 し上げます。

なお、保護者様が GWS にログインし、利用を開始することにより、本同意をいただいたものとさ せていただきます。また、パスワードについては、初回ログイン時に変更を要求されますので、各自 で変更の上、管理いただきますようお願いいたします。

## 1. GWS に保管し、利用する個人情報

- ・生徒名及び、生徒のクラス情報
- 2. 保護者アカウントの利用期限
  - ・生徒が在籍している間
- 3. 活用方法
  - (1) Google フォームによる欠席・遅刻連絡
  - (2) 保護者様への文書配布のデジタル化
- (3) Google サイトへのアクセス

#### 4. 登録手順

◇入学式当日、受付時に保護者アカウントを配付いたします。(欠席された方は、お子様を通じてお 渡しいたします。)

### 手順1

・Google クラスルームのアプリをインストール

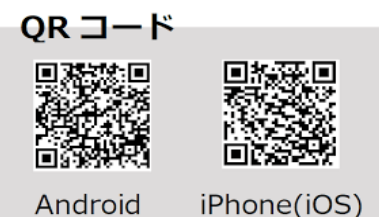

#### 手順 2

- ・保護者アカウントでログイン (101-p-×××@e.osakamanabi,jp)
- ・初回ログイン時にパスワードの変更(8桁のパスワード)

#### 手順 3

・クラスコード(入学式に配付)を入力し、クラスに所属する

## <遅刻・欠席連絡方法>

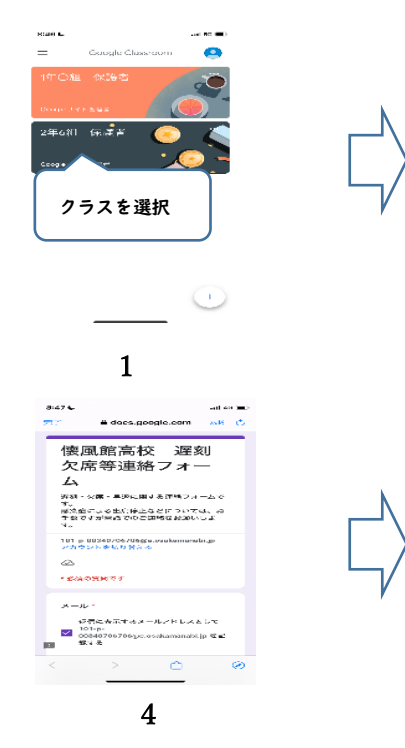

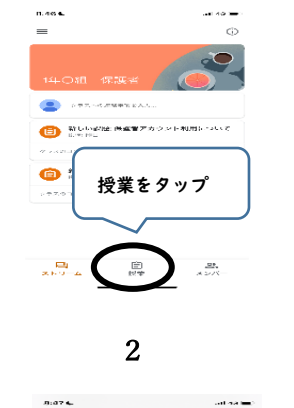

経営したいなくためい。 1月間でないたわれいた 1月間でないたわれいた

5

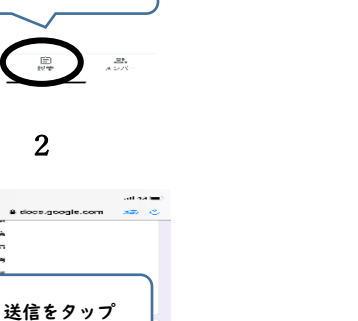

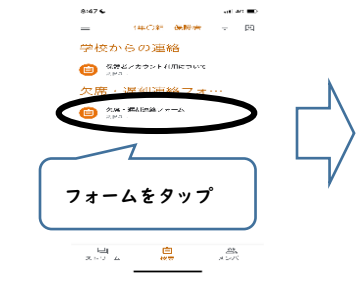

3

# <配信プリント閲覧方法>

※上記手順2まで同じ 8:47 🗲 8:47 🖬 1年〇紀 保険者 P 保護者… 0 ₫ 62 es ko 保護者ノカウント利用について ALCONTRACTOR ALCONTRACTOR ALCONTRACTOR States in the second second se Contraction of the second second seco art of N 配信された資料を 农 タップ -----고 만 A 白根素 

2

# 5 留意事項

1

- ・本アカウントを私的に利用すること、第3者と共有することはご遠慮願います。
- ・万が一、本アカウントを用いた不適切な利用が確認された場合は、本人の同意なくアカウントの
  停止等の措置をする場合があります。
- ・上記2に記載の利用期限が終了した時点でアカウントは削除いたします。
- ・欠席、遅刻の連絡を受けた場合でも、こちらから連絡させていただく事があります。
- ・モバイル端末等の通信料は各家庭のご負担となります。
- ・本アカウントにかかるトラブルについては、責任を負いかねますのでご留意ください。